# 南臺科技大學

# 學務處經費管理暨支用系統 學生端操作手冊

# 內容目錄

| — | <u>登入系統</u>      | <u>1</u>  |
|---|------------------|-----------|
| _ | 忘記密碼             | <u>1</u>  |
| Ξ | <u> 變更個人資料</u>   | <u>3</u>  |
|   | A <u>變更密碼</u>    | <u>3</u>  |
|   | B <u>變更聯絡資料</u>  | <u>5</u>  |
| 匹 | 申請經費             | <u>6</u>  |
|   | A <u>填寫活動資訊</u>  | <u>7</u>  |
|   | B <u>確認申請資料</u>  | <u>7</u>  |
|   | C <u>填寫經費計畫</u>  | <u>8</u>  |
| 五 | <u>瀏覽申請記錄</u>    | <u>9</u>  |
|   | A <u>申請記錄說明</u>  | <u>10</u> |
|   | B <u>流程說明</u>    | <u>11</u> |
|   | B.1 <u>待審案件</u>  | <u>12</u> |
|   | B.2 退回案件         | <u>12</u> |
|   | B.3 <u>審核中案件</u> | <u>12</u> |
|   | B.4 <u>活動中案件</u> | <u>12</u> |
|   | B.5 <u>已核銷案件</u> | <u>12</u> |
| 六 | <u>編輯待審/退回案件</u> | <u>13</u> |

# 一 登入系統

在登入畫面中填入您的「登入帳號」及「登入密碼」,然後按下「登入」按鈕來登入系統。

| <b>豊管理</b> 系 | 〔統       |  |
|--------------|----------|--|
| 登入帳號:        | user1    |  |
| 登入密碼:        |          |  |
|              | 忘記密碼? 登入 |  |

# 二 忘記密碼

若您忘記自己的登入密碼,可點下「忘記密碼」連結來重新設定密碼。

| <b>豊</b> 管理系 | 〔統       |  |
|--------------|----------|--|
| 登入帳號:        | user1    |  |
| 登入密碼:        |          |  |
|              | 忘記密碼? 登入 |  |

在重新設定密碼前,系統會詢問您的「登入帳號」及「聯絡信箱」以驗證身分,驗證無誤後 方可重新設定密碼。

註:「聯絡信箱」為「個人資料」設定中所填寫的「聯絡信箱」地址。

| 在重新設定密碼之前,我們帮<br>請輸入您的登入帳號與聯絡( | 需要驗證您的身分資訊。<br>信箱。 |      |
|--------------------------------|--------------------|------|
| 登入帳號:                          | user1              |      |
| 聯絡信箱:                          | user1@example.com  |      |
|                                |                    |      |
|                                |                    |      |
| 插圖 2: 輸入「帳號」及                  | 「信箱」後點「下一步」進入設定    | 密碼畫面 |

輸入「新的密碼」並在「確認密碼」輸入框中輸入剛剛所填寫的新密碼,點下「重設密碼」 以套用新的密碼設定。

| 新的密碼        |                     |  |
|-------------|---------------------|--|
| 確認密碼        |                     |  |
|             | 請在此重複輸入密碼           |  |
|             | 重設密碼                |  |
| 插圖 3: 輸入並確認 | 。<br>R新密碼後,點下「重設密碼」 |  |

# 三 變更個人資料

更新個人資料前,請先「登入系統」。

登入後,在畫面右側選單中選擇「個人資料」連結進入個人資料編修畫面。

| 姓名:葉小為 登出<br>身分:使用者<br>上次登入:<br>2013-07-05 11:59:42        |
|------------------------------------------------------------|
| <ul> <li>■ 最新消息</li> <li>✓ 申請經費</li> <li>▲ 個人資料</li> </ul> |

插圖 4: 在側邊選單點擊「個人資料」進入「個人資料」編修頁面

#### A 變更密碼

登入資訊

請先進入「個人資料」編修頁面,於「登入資訊」區塊點下「變更密碼」連結。

|                  | -                                                  |        |
|------------------|----------------------------------------------------|--------|
| 登入帳號:            | user1                                              | (變更密碼) |
| 註冊時間:            | 民國102年02月03日下午01點02分1                              | 2秒     |
| 上次登入時間:          | 民國102年07月05日下午12點00分1                              | 2秒     |
| 註冊時間:<br>上次登入時間: | 民國102年02月03日下午01點02分12秒<br>民國102年07月05日下午12點00分12秒 |        |

插圖 5: 點擊「變更密碼」連結

在「重設密碼」欄位設定新的密碼,之後在「確認密碼」欄位再次輸入剛剛輸入的新密碼後, 點擊「儲存」按鈕,即完成登入密碼的變更。

| 登入帳號:   | user1                   | (變更密碼) |
|---------|-------------------------|--------|
| 重設密碼:   |                         |        |
| 確認密碼:   |                         |        |
| 註冊時間:   | 民國102年02月03日下午01點02分12秒 |        |
| 上次登入時間: | 民國102年07月05日下午12點00分12秒 |        |
|         |                         |        |

插圖 6: 設定新密碼

| 手機:           |        |     |       |    |
|---------------|--------|-----|-------|----|
|               | 儲存     |     |       |    |
| 插圖 7: 於表單結束處點 | 占擊「儲存」 | 按鈕, | 完成密碼續 | 變更 |

#### B 變更聯絡資料

請先進入「<u>個人資料</u>」編修頁面,於「個人資料」區塊編修您的個人資料,編修完成後,請 按「儲存」按鈕套用更新。

個人資料

| 名字: | 葉小為                  |        |                |
|-----|----------------------|--------|----------------|
| 學號: | 1111                 |        |                |
| 信箱: | user1@examp          | le.com |                |
|     |                      |        |                |
|     | 取回密碼時需要              | 用到此信和  | <b>窅做為身分</b> 駁 |
| 電話: | 取回密碼時需要<br>061234567 | 用到此信約  | 增做為身分緊<br>1111 |

## 四 申請經費

申請經費前<sup>,</sup>請先「<u>登入系統</u>」。

登入後,在畫面右側選單中選擇「申請經費」連結進入申請經費頁面。

| 姓名:葉小為 登出<br>身分:使用者<br>上次登入:<br>2013-07-05 11:59:42        |
|------------------------------------------------------------|
| <ul> <li>■ 最新消息</li> <li>✓ 申請經費</li> <li>▲ 個人資料</li> </ul> |

插圖 9: 在側邊選單點擊「申請經費」進入申請經費頁面

申請經費的表單分三區,各區說明如下:

- <u>活動資訊</u>:在此填寫要申請經費的活動資料
- <u>申請資料</u>:此區域顯示申請單位及申請人,右方可填寫「申請備註」
- 經費計畫:請在此區域中填寫申請經費的預估項目與金額。

### A 填寫活動資訊

#### 活動資訊

| 活動名稱:   |                   | 必填 |
|---------|-------------------|----|
| 活動地點:   |                   | 必填 |
| 活動開始時間: | 111 02:30 PM O 必填 |    |
| 活動結束時間: | 111 02:30 PM O 必填 |    |
| 工作人數:   | 上                 |    |
| 參加人數:   | 2 必填              |    |
| 申請附件:   | 選擇檔案》未選擇檔案 必填     |    |

插圖 10: 請在此區填寫要申請經費的活動資訊

#### B 確認申請資料

申請資料

| 申請單位: | 社團 / 斥堠童軍社 | 申請備註: |   |
|-------|------------|-------|---|
| 申請人:  | 葉小為        |       | 6 |

插圖 11: 此區域顯示「申請單位」及「申請人」,可於右方填寫「申請備註」。

#### C 填寫經費計畫

#### 經費計畫

|    |           |           |                    | 2 |
|----|-----------|-----------|--------------------|---|
|    | 102年 学輔經貨 |           |                    | 1 |
| 必填 | 1         | 必填        |                    |   |
|    |           | 一份有估值日 備言 | 主格式範例: "80元/餐x50人" |   |
|    |           |           |                    |   |

插圖 12: 在此填寫經費計畫的「預估項目」與「金額」

圖片標記說明:

1. 新增預估項目:

一份經費計畫可設定多筆預估項目,要加入一筆新的預估項目,請點擊「新增預估項目」按鈕即可加入新的預估項目。

加入新的預估項目後,請依序設定「預估項目」名稱、來源、金額。若預估項目有備註,請依照「備註格式」的說明填寫。

2. 刪除預估項目:

點擊「垃圾桶圖標」按鈕即可刪除該筆預估項目。

3. 送出申請:

表單填寫完成後,請按「送出申請」按鈕,完成經費申請。

# 五 瀏覽申請記錄

瀏覽申請記錄前,請先「<u>登入系統</u>」。

登入後,在畫面右側選單中選擇「申請經費」連結進入申請經費頁面。

| 姓名:葉小為 登出<br>身分:使用者<br>上次登入:<br>2013-07-05 11:59:42        |
|------------------------------------------------------------|
| <ul> <li>■ 最新消息</li> <li>✓ 申請經費</li> <li>▲ 個人資料</li> </ul> |

插圖 13: 在側邊選單點擊「申請經費」進入申請經費頁面

進入「申請經費」頁面後,點擊「申請記錄」頁籤以瀏覽申請記錄

活動資訊

插圖 14: 點擊「申請記錄」頁籤以瀏覽申請記錄

## A 申請記錄說明

| 援        | <u> 搜容欄位</u> |                   |           |                       |      |      |               |        |        |             |       |
|----------|--------------|-------------------|-----------|-----------------------|------|------|---------------|--------|--------|-------------|-------|
| 4115.049 | 申請           | 青單位 🥑             | 2         | 活動資料                  |      |      | 申請            | 核准     | 核銷     | ch 34 at 88 | 34:10 |
| 21月 217  | 單位 👩         | 申請者               | 日期        | 活動                    | 工作人數 | 參加人數 | 金額            | 金額     | 金額     | 中朝时间 🗸      | の化作生  |
| 27       | 斥堠童軍社        | 9812345678<br>葉小為 | 102/04/12 | 2013-04-12 會議測試       | 30   | 300  | 70,000        | 30,000 | 30,000 | 102/04/12   | 已核銷   |
| 25       | 斥堠童軍社        | 9812345678<br>葉小為 | 102/04/09 | 活動 a                  | 30   | 1000 | 2,247,483,646 | 6,650  | 79,150 | 102/04/08   | 已核銷   |
| 24       | 斥堠童軍社        | 9812345678<br>葉小為 | 102/04/09 | 活動 b                  | 10   | 10   | 21,475,036    | 20,000 | 22,000 | 102/04/08   | 已核銷   |
| 20       | 斥堠童軍社        | 9812345678<br>葉小為 | 102/02/25 | ♀ 活動 c 2/25test-102-1 | 81   | 100  | 1,000,000,100 | 2,000  | 0      | 102/02/25   | 活動中   |
| 18       | 斥堠童軍社        | 9812345678<br>葉小為 | 102/02/20 | 2/25test              | 24   | 10   | 211           | 0      | 0      | 102/02/25   | 待審    |
|          |              |                   |           |                       |      |      |               |        |        |             |       |

插圖 15: 申請記錄列表

1. 顯示指定狀態的申請案件:

點擊此區按鈕將根據指定的狀態列出申請案件。

2. 申請者

申請者姓名上方的數字為「學號」

3. 活動開始日期

「活動資料」群組裡的「日期」欄位<sup>,</sup>為活動開始日期。

若要檢視申請書詳情,請點擊活動名稱。

#### B 流程說明

申請書的狀態共有 5 種,「待審」、「退回」、「審核中」、「活動中」與「已核銷」,狀 態變更如圖所示:

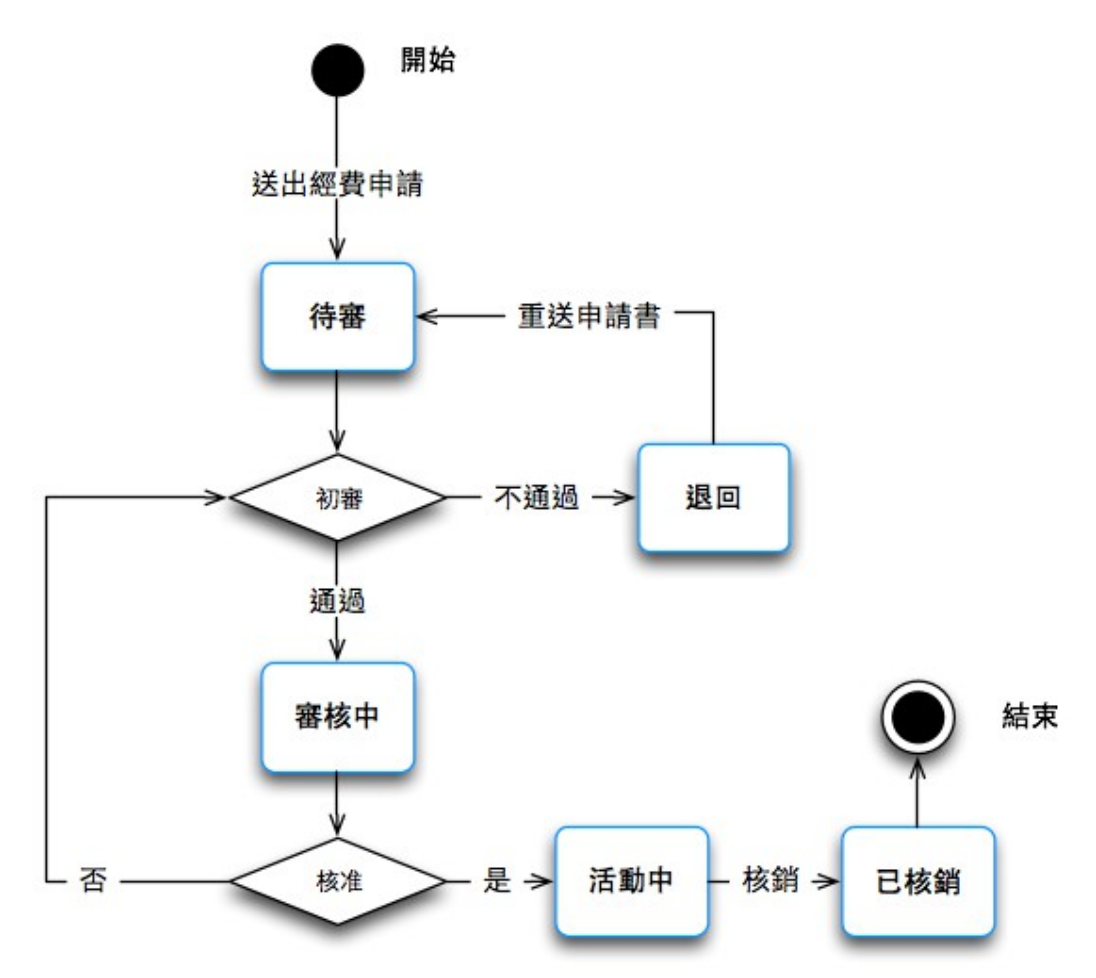

插圖 16: 經費申請書狀態圖

#### B.1 待審案件

「待審案件」為尚未經過審核的案件,申請書在審核前仍可進行編輯,若要編輯待審案件, 請在申請書詳情頁點擊「編輯申請書」按鈕。

註:編輯申請書請見「編輯待審/退回案件」

#### B.2 退回案件

審核不通過的申請書為「退回案件」,此階段的申請書必須編輯,儲存時將自動重送申請書, 並將狀態設為「待審案件」。

註:編輯申請書請見「編輯待審/退回案件」

#### B.3 審核中案件

已通過初審,正等候核准的案件為「審核中案件」。

#### B.4 活動中案件

已被核准的申請書狀態為「活動中」

#### B.5 已核銷案件

經過核銷的案件為「已核銷案件」,若活動結束後超過三天尚未核銷,活動名稱在列表中會 以綠字顯示,並以燈泡標記,如圖所示:

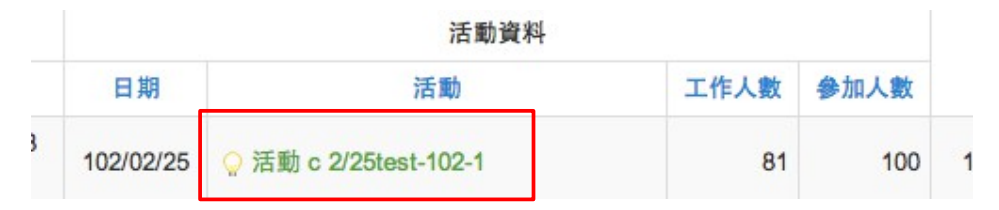

# 六 編輯待審/退回案件

您可編輯「待審」或被「退回」的案件,請進入「<u>申請記錄</u>」頁面,點擊「待審案件」或 「退回案件」的活動標題進入申請書詳情頁。

| 顯示全     | 部流程  | 待審 | 退回           | 審核中         | 活動中 | 已核銷     |          |            |      |  |
|---------|------|----|--------------|-------------|-----|---------|----------|------------|------|--|
| 415 2.4 |      | 申  | 請單位          |             |     |         | 活動       | <b>b資料</b> |      |  |
| 網玩      | 單    | 位  |              | 申請者         | 1   | 日期      | 活動       | 工作人數       | 參加人數 |  |
| 18      | 斥堠童軍 | 社  | 98123<br>葉小2 | 345678<br>為 | 102 | 2/02/20 | 2/25test | 24         | 10   |  |
| 8       | 斥堠童軍 | 社  | 管理           | Ę           | 102 | 2/02/04 | dddd     | 9          | 2    |  |

插圖 17: 點擊「活動名稱」進入申請書詳情頁

於申請書詳情頁點擊「編輯申請書」按鈕進入編輯表單:

| :請經費 申請記錄                                      |             |
|------------------------------------------------|-------------|
| 2 證您,在待審或退件期間內您仍可編修申請資料,一旦進入審核程序,就不能再編         | 「「「「「「」」」」。 |
| 活                                              | 動資料         |
| ₩ <u>₹</u> 2/25kact<br>话回 / 9. 左由洼聿学桂百毗毄「炬龉由洼聿 | · 七之 今五     |

插圖 18: 在申請書詳情頁點擊「編輯申請書」按鈕